## **INSTRUKCIJA**

## **Grąžinimų CSV failo užkėlimas į LP EXPRESS savitarną**

Formuoti siuntas galite naudodami CSV bylą – kairės pusės meniu "Įkelti CSV bylą".

Vienu CSV bylos failu galima importuoti iki 100 siuntų. Skirtingais siuntimo būdais siunčiamos siuntos gali būti sukeltos į vieną failą ir įkeltos vienu bylos įkėlimu. 😪 Siųsti siuntą

🚯 🛛 [kelti CSV bylą

LPEXPRESS

- Prieš įkeliant CSV galite pakeisti siuntėjo adresą (matomą ant siuntos lipduko), rinkdamiesi "Keisti siuntėjo adresą" (1).
- Jei norite pakeisti adresą, kuriuo reikės paimti siuntas, spauskite "Siuntą paimti kitu adresu" (2) ir pasirinkite iš esamų siuntėjų arba suveskite naują siuntėją ir jo adreso informacijos laukelius.
- 3. Rekomenduojame naudotis naujausiu CSV failo šablonu ir formavimo reikalavimais (3).
- Failą įkelti galite spausdami "Rinktis failą" arba įvilkdami failą iš savo dokumentų aplanko (4).
- 5. Pasirinkę failą, spauskite "Įkelti" arba, jei norite įkelti kitą failą, spauskite dar kartą "Rinktis failą" (5).

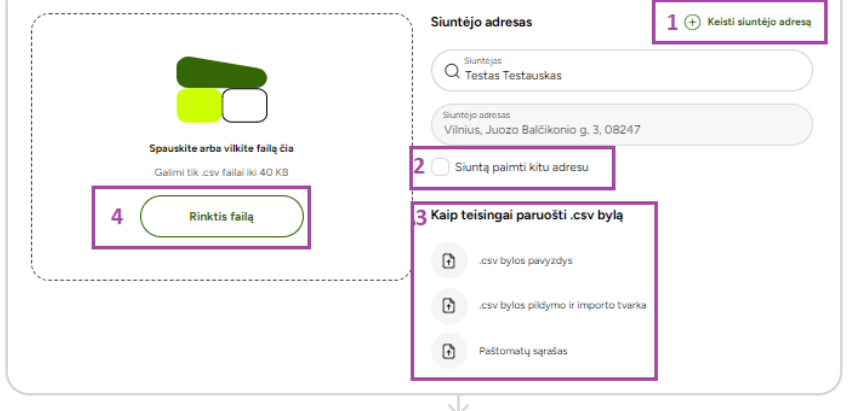

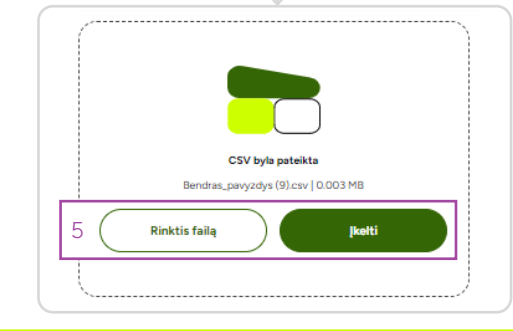

Esant sėkmingam siuntų įkėlimui gausite sėkmės pranešimą.

Jei faile nurodytos siuntos bus netinkamos įkelti, gausite klaidos pranešimą su nurodytomis klaidos prie konkrečios siuntos. Galite rinktis įkelti tik sėkmingai suformuotas siuntas - "Įkelti tik pavykusias" arba pakoreguoti failą ir "Įkelti iš naujo". Įkėlus siuntas galėsi jas papildomai koreguoti krepšelio lange.

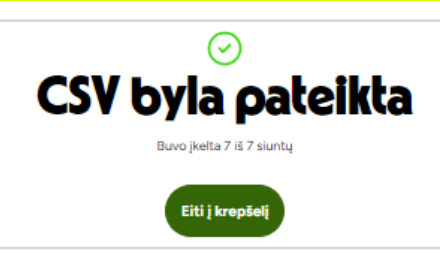

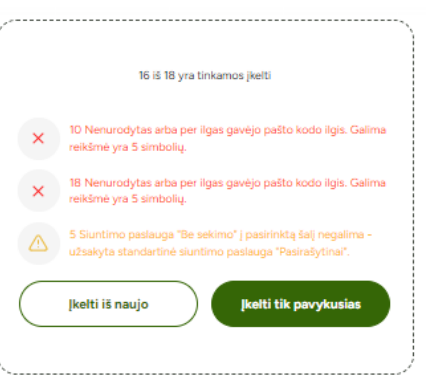